# 🔇 Shinhan Finance

## THANH TOÁN TRỰC TUYẾN TRÊN ỨNG DỤNG ISHINHAN & WEBSITE SHINHAN FINANCE (CÓ PHÍ THU HỘ)

 Quý khách có thể thanh toán ngay trên ứng dụng iShinhan hoặc trang Website của ứng dụng iShinhan như sau:

**Bước 1:** Tạo tài khoản iShinhan theo một trong hai cách bên dưới: (Bỏ qua bước này nếu Quý khách đã có tài khoản iShinhan)

#### a) Cách 1:

- Tải ứng dụng iShinhan từ CH Play (đối với thiết bị sử dụng hệ điều hành Android) hoặc Apple Store (đối với thiết bị sử dụng hệ điều hành IOS).
- Chọn "Tôi chưa có tên đăng nhập", nhập thông tin theo yêu cầu. (bỏ qua bước này nếu đã có tài khoản iShinhan)

### b) Cách 2:

- Gõ đường dẫn <u>https://m2.shinhanfinance.com.vn</u> trên trình duyệt của điện thoại hoặc máy tính.
- Chọn "Tôi chưa có tên đăng nhập", nhập thông tin theo yêu cầu. (bỏ qua bước này nếu đã có tài khoản iShinhan)

Bước 2: Sau khi đã có tài khoản đăng nhập, Quý khách lựa chọn một trong các hình thức thanh toán sau:

- a) Ví điện tử MoMo (Phí thu hộ: 17,000 đồng), ShopeePay (Phí thu hộ: 16,000 đồng) & Zalopay (Phí thu hộ: 12,000 đồng)
- b) Cổng Thanh Toán VNPay (Phí thu hộ: 14,000 đồng)
- c) Chuyển khoản ngân hàng qua VietQR (Miễn phí thu hộ)

**Bước 3:** Làm theo các bước hướng dẫn để thực hiện việc thanh toán.

#### \* Quý khách có thể thanh toán ngay trên Website của Shinhan Finance như sau:

- + Bước 1: Vào trang Website của Shinhan Finance <u>https://shinhanfinance.com.vn/</u>
- + Bước 2: Chọn "Thanh toán khoản vay", nhập số CMND/CCCD & số hợp đồng vay tại Shinhan Finance, sau đó nhập mã OTP được gửi về số điện thoại của Quý khách
- + Bước 3: Quý khách kiểm tra thông tin khoản vay và số tiền cần thanh toán, "Ví điện tử Zalopay", sau đó chọn "Tiếp tục"
- + Bước 4: Quý khách mở Ví điện tử đã chọn và quét mã QR hiển thị trên Website của Shinhan Finance
- + Bước 5: Trên Ví điện tử Quý khách chọn "Xác nhận giao dịch", nhập "Mật khẩu" để xác nhận hoàn tất thanh toán

Phí thu hộ: qua Ví điện tử Zalopay: 12,000 đồng.

Tầng 19, Tháp B, Khu thương mại dịch vụ kết hợp nhà ở cao tầng tại lô đất 1-13 thuộc Khu chức năng số 1 – Số 15, đường Trần Bạch Đầng, phường Thủ Thiêm, Thành phố Thủ Đức, Thành phố Hồ Chí Minh. ↔ www.shinhanfinance.com.vn
○ dvkh@shinhanfinance.com.vn
◊ 1900 5454 49
◊ (84- 28) 39 113 666